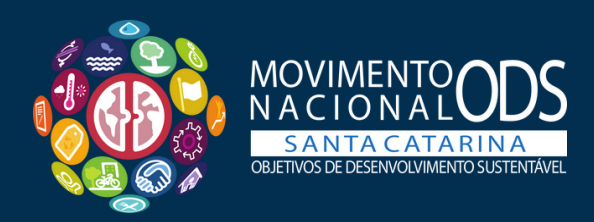

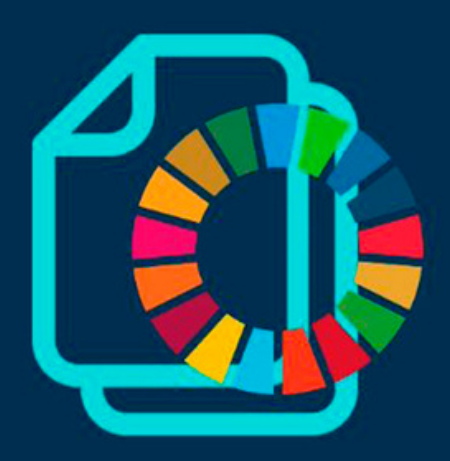

# ELEIÇÃO COMITÊS LOCAIS COMO VOTAR

VERSÃO 2023

### SUMÁRIO

| Como ativar seu cadastro no sistema de votação | 03 |
|------------------------------------------------|----|
| Como recuperar a senha                         | 04 |
| Como votar                                     | 06 |

#### Como ativar seu cadastro no sistema de votação

Ao ser cadastrado no sistema de votação online, o signatário receberá uma mensagem para definir sua senha e ativar seu cadastro.

| Ativação da conta no sistema de votação Movimento ODS Santa<br>Caixa de entrada x                                    | a Catarina                         |   | ¢ | Ľ |
|----------------------------------------------------------------------------------------------------|------------------------------------|---|---|---|
| Web Site Movimento ODS SC <suporte.site@sc.movimentoods.org.br><br/>para mim 👻</suporte.site@sc.movimentoods.org.br> | qua., 1 de mar., 16:31 (há 2 dias) | ☆ | ¢ | : |
| Olá Regina May de Farias                                                                                             |                                    |   |   |   |
| Você foi cadastrado no sistema de votação. Segue abaixo suas informações para acesso.                                |                                    |   |   |   |
| Login: 665.028.539-00                                                                                                |                                    |   |   |   |
| Senha: <u>Clique aqui para cadastrar sua senha</u>                                                                   |                                    |   |   |   |
| Endereço de acesso: https://sc.movimentoods.org.br/votacao/                                                          |                                    |   |   |   |
|                                                                                                    |                                    |   |   |   |
| Esse e-mail é enviado automaticamente, por favor não responda.                                                       |                                    |   |   |   |

Clique no link "<u>Clique aqui para cadastrar sua senha</u>", você vai ser direcionadao para uma página do site do Movimento para definir sua senha.

Defina sua senha em "Nova senha" e depois repita a mesma senha em "Confirma Nova Senha". Clique na caixa "Eu aceito a criação de minha conta" e então em "Cadastrar senha". Pronto, seu cadastro está ativado. Grave a senha ou anote em algum local para não esquecer.

O login será o número do CNPJ para signatário pessoa jurídica e o CPF para signatário pessoa física.

#### Como recuperar a senha

Para recuperar a senha é super simples. Acesse a página https://sc.movimentoods.org.br/votacao/. No campo "**Efetuar acesso:**" digite seu login e clique em "**Esqueceu a senha**?"

| Efetuar ad | cesso: |  |  |
|------------|--------|--|--|
| CFF/CNFJ   |        |  |  |
| CPF        |        |  |  |
| Senha      |        |  |  |
|            |        |  |  |
|            |        |  |  |

O sistema enviará um e-mail para você registrar uma nova senha. Não esqueça de conferir também na caixa de spam.

| Ativação da conta no sistema de votação Movimento ODS Santa Catarina<br>Caixa de entrada ×                                                              | ¢ | ß |
|----------------------------------------------------------------------------------------------------|---|---|
| Web Site Movimento ODS SC <suporte.site@sc.movimentoods.org.br> qua., 1 de mar., 16:31 (há 2 dias) ☆   para mim ▼</suporte.site@sc.movimentoods.org.br> | ¢ | : |
| Olá Regina May de Farias                                                                                                    |   |   |
| Você foi cadastrado no sistema de votação. Segue abaixo suas informações para acesso.                                                                   |   |   |
| Login: 665.028.539-00                                                                                                    |   |   |
| Senha: <u>Clique aqui para cadastrar sua senha</u>                                                                                                    |   |   |
| Endereço de acesso: https://sc.movimentoods.org.br/votacao/                                                                                             |   |   |
|                                                                                                    |   |   |
| Esse e-mail é enviado automaticamente, por favor não responda.                                                                                          |   |   |

Clique no link "Clique aqui para cadastrar sua senha", você vai ser direcionadao para uma página do site do Movimento para definir sua senha.

| Alterar Senha:                     |
|------------------------------------|
| Token                              |
| 75420E00E80420E8E5E3E59E1&405084   |
|                                    |
| Nova Senha                         |
|                                    |
|                                    |
| Confirma Nova Senha                |
|                                    |
|                                    |
| Eu aceito a criação de minha conta |
|                                    |
| Cadastrar senna                    |
|                                    |

Defina sua senha em "Nova senha" e depois repita a mesma senha em "Confirma Nova Senha". Clique na caixa "Eu aceito a criação de minha conta" e então em "Cadastrar senha".

Pronto, sua senha está recadastrada e você poderá votar.

Lembre-se, o login será o número do CNPJ para signatário pessoa jurídica e o CPF para signatário pessoa física.

#### Como votar

No dia da votação do seu Comitê, acesse a página https://sc.movimentoods.org.br/votacao/.

No campo "Efetuar acesso:" digite seu login, sendo CNPJ para signatário pessoa jurídica e CPF para pessoa física.

Digite sua senha e clique em "Entrar".

Observação: Antes de Entrar você pode conferir a data e horários da votação do seu Comitê abixo na mesma página.

| Efetuar ac<br>CPF/CNPJ | esso:             |  |
|------------------------|-------------------|--|
| CPF                    |                   |  |
| Senha                  |                   |  |
|                        |                   |  |
| ✔ Entrar               | Esqueceu a senha? |  |

Pode acontecer de, ao clicar em CPF/CNPJ, aparecer uma mensagem como abaixo. É só clicar em OK e continuar.

| sc.movimentoods.org.br diz          |    |   |
|-------------------------------------|----|---|
| CPF/CNPJ Inválido, tente novamente. |    |   |
|                                     | ок | c |

Fazendo seu login, você será direcionado para a página de votação.

Dicas importantes: confira o nome e CPF do signatário ou razão social e CNPJ. Principalmente, se é a votação para o seu comitê, que aparece logo abaixo do nome. Se esses dados não estiverem corretos, não prossiga com a votação e entre em contato com a equipe do Movimento pelo

gestao@sc.movimentoods.org.br ou envie uma mensagem no grupo dos seu Comitê no whatsapp informando o erro e aguarde orientações.

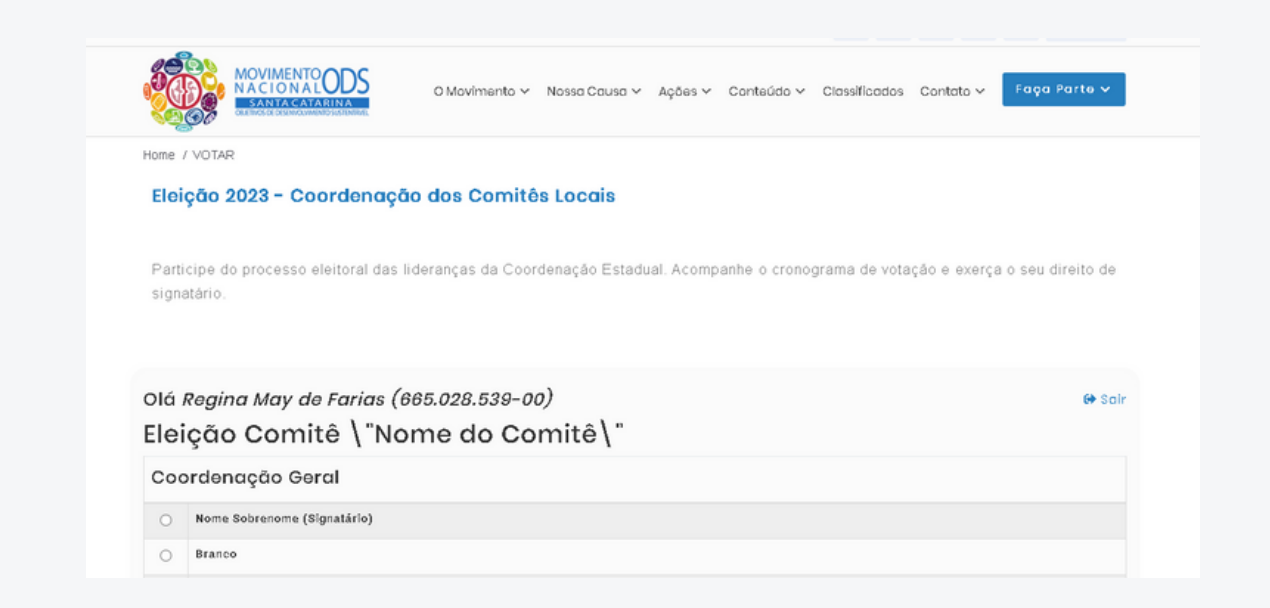

Os dados estão corretos? Ótimo, vamos registrar o seu voto.

Na mesma página estarão registrados todos os candidatos, por cargo, para a coordenação do seu Comitê Local.

Observe que, em alguns casos, pode haver um só candidato ou dois. Em todos os casos você terá a opção em escolher o canditado ou votar em branco ou nulo. A decisão é sua e é secreta.

Em todos os cargos você terá que votar, ou no candidato ou branco ou nulo.

| 0 N        | Iome Sobrenome (Signatário)           |
|------------|---------------------------------------|
| О <b>В</b> |                                       |
|            | Iranco                                |
| 0 N        | tule                                  |
| Coord      | dənação Gəral Adjunta                 |
| 0 N        | łome Sobrenome (Signatário)           |
| <u>о</u> в | Itaneo                                |
| 0 N        | tulo                                  |
| Coord      | denação De Mobilização                |
| 0 N        | łome Sobrenome (Signatário)           |
| 0 N        | łome Sobrenome (Signatário)           |
| <u>о</u> в | stanco                                |
| 0 N        | tulo                                  |
| 0 N        | Nome Sobrenome (Signatário)<br>Branco |
| О В        | Branco                                |
| 0 1        | 400                                   |
| Coord      | denação De Comunicação                |
| 0 N        | Nome Sobrenome (Signatário)           |
| О B        | Branco                                |
| O N        | Nulo                                  |
| Coord      | denação De Comunicação Adjunta        |
| 0 N        | Nome Sobrenome (Signatário)           |
| 0 B        | Branco                                |
| 0 N        | Aulo                                  |
|            |                                       |

Após escolher os seus candidatos, ou votar branco ou nulo, você deve clicar em "Confirmar votos". Clicando aparecerá uma mensagem (tipo pop-up) "Você confirma os votos selecionados?"

| sc.movimentoods.org.br diz           |    |          |
|--------------------------------------|----|----------|
| Você confirma os votos selecionados! |    |          |
|                                      | ОК | Cancelar |

Clicando em OK, o seu voto será registrado e aguarde o resultado. Clique em "sair" ao lado direito do seu nome na página que abrir. Se você representa mais de um signatário, repita o processo com o login e senha de cada um.

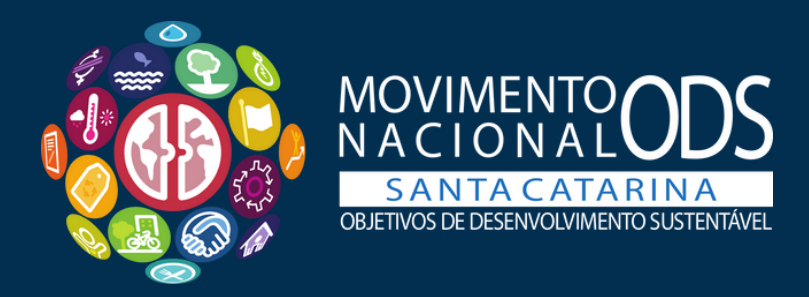

## APOIAM ESSA CAUSA!

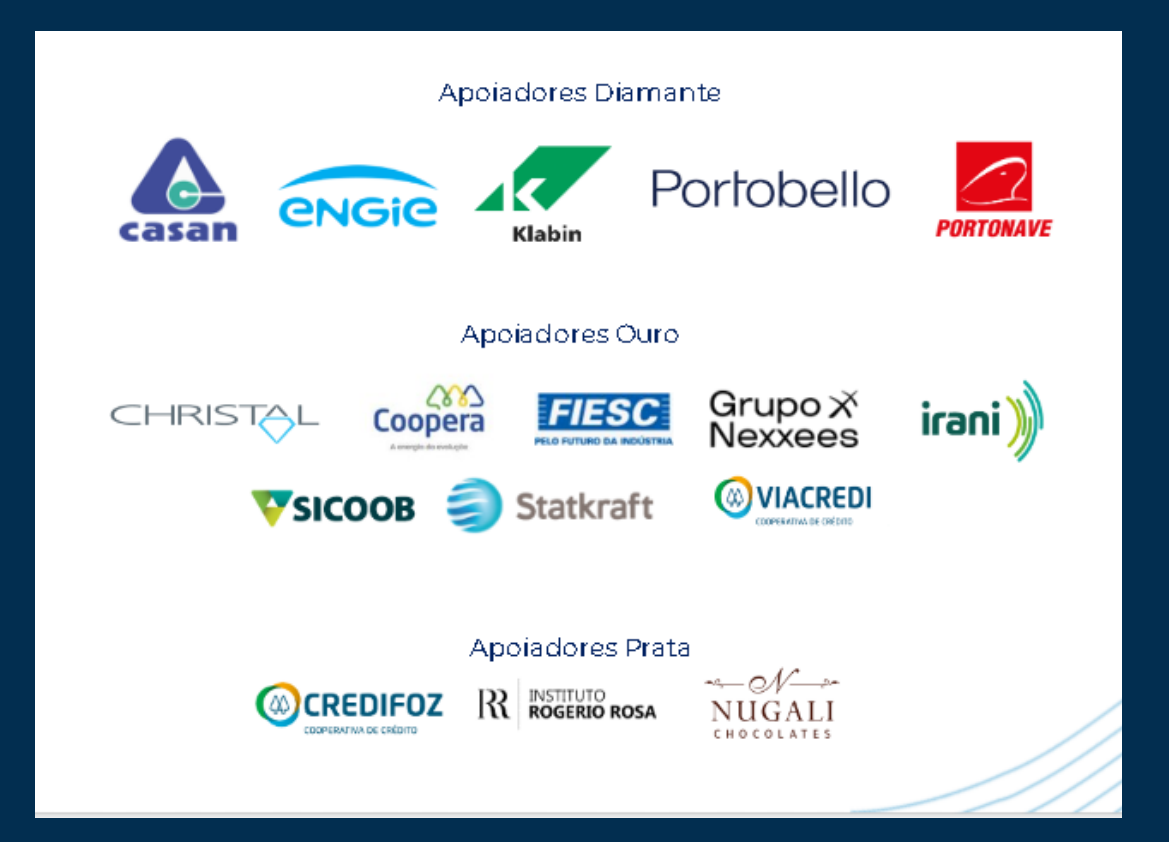